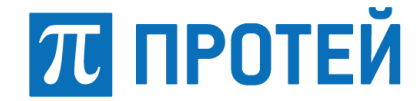

Общество с ограниченной ответственностью «Научно-Технический Центр ПРОТЕЙ»

Утвержден RUS.ПАМР.49020-01 99 01-ЛУ

Программное обеспечение ПРОТЕЙ-ВКС

Руководство по установке

## RUS.ПАМР.49020-01 99 01

Листов 5

Изм. Лист № докум. Подп. Дата

2020

Литера О1

### 2 RUS.ПАМР.49020-01 99 01

## АННОТАЦИЯ

Настоящий документ является составной частью комплекта документов на Программное обеспечение (далее — ПО) ПРОТЕЙ-ВКС.

Настоящий документ содержит описание процедуры установки ПО ПРОТЕЙ-ВКС на изделие применения пользователя.

| Изм. | Лист | № докум. | Подп. | Дата |
|------|------|----------|-------|------|

# 1 ОПИСАНИЕ ПРОЦЕДУРЫ УСТАНОВКИ

## 1.1 Технические средства

Установка дистрибутива программного обеспечения (далее — ПО) ПРОТЕЙ-ВКС осуществляется на изделие применения пользователя с оптического диска RUS.ПАМР.49020-01 90 01-2 «Программное обеспечение ПРОТЕЙ-ВКС. Дистрибутив (загрузочный модуль). Часть 2» (далее по тексту — Диск 1).

Для выполнения установки ПО ПРОТЕЙ-ВКС необходима следующая номенклатура программного обеспечения:

– операционная система (далее — OC) Astra Linux Common Edition (далее — CE).

| Изм. | Лист | № докум. | Подп. | Дата |
|------|------|----------|-------|------|

## 2 УСТАНОВКА

Установка ПО ПРОТЕЙ-ВКС состоит из следующих этапов:

– вставить Диск 1 в устройство чтения дисков изделия применения;

– авторизоваться в ОС Astra Linux CE под учетной записью администратора, открыть терминал командной строки (комбинацией клавиш [Alt]+[T], либо через стартовое меню) и выполнить команду:

```
apt-cdrom add
```

## – установить необходимые пакеты ПО ПРОТЕЙ-ВКС:

```
apt-get install <имя программы>
```

Примечание — Репозиторий на диске работает при условии, что он подписан приватными цифровыми ключами организации.

– открыть файл gostsum.txt на Диске 1;

– в терминале командной строки ввести команду вида

gostsum <имя файла>

где <имя файла> — исполняемый файл ПО ПРОТЕЙ-ВКС, указанный в gostsum.txt;

– сверить контрольную сумму, полученную в терминале командной строки, с контрольной суммой этого же файла в *gostsum.txt*. Значения должны совпадать;

- повторить пп. 5-6 для всех исполняемых файлов, указанных в gostsum.txt. При совпадении сумм фактических контрольных указанными С В gostsum.txt ПО ПРОТЕЙ-ВКС считается корректно установленным. При расхождении рекомендуется переустановить ПО ПРОТЕЙ-ВКС.

| Изм. | Лист | № докум. | Подп. | Дата |
|------|------|----------|-------|------|

#### S RUS.ПАМР.49020-01 99 01

|      | Лист регистрации изменений |                         |                       |                 |                       |                    |                                    |       |      |
|------|----------------------------|-------------------------|-----------------------|-----------------|-----------------------|--------------------|------------------------------------|-------|------|
| Изм. | Н<br>изменен-              | Іомера лист<br>заменен- | тов (страниі<br>новых | ц)<br>аннулиро- | Всего листов          | Номер<br>документа | Входящий<br>номер                  | Подп. | Дата |
|      | ных                        | НЫХ                     |                       | ванных          | (страниц)<br>в докум. |                    | сопроводи-<br>тельного<br>докум. и |       |      |
|      |                            |                         |                       |                 |                       |                    | дата                               |       |      |
|      |                            |                         |                       |                 |                       |                    |                                    |       |      |
|      |                            |                         |                       |                 |                       |                    |                                    |       |      |
|      |                            |                         |                       |                 |                       |                    |                                    |       |      |
|      |                            |                         |                       |                 |                       |                    |                                    |       |      |
|      |                            |                         |                       |                 |                       |                    |                                    |       |      |
|      |                            |                         |                       |                 |                       |                    |                                    |       |      |
|      |                            |                         |                       |                 |                       |                    |                                    |       |      |
|      |                            |                         |                       |                 |                       |                    |                                    |       |      |
|      |                            |                         |                       |                 |                       |                    |                                    |       |      |
|      |                            |                         |                       |                 |                       |                    |                                    |       |      |
|      |                            |                         |                       |                 |                       |                    |                                    |       |      |
|      |                            |                         |                       |                 |                       |                    |                                    |       |      |
|      |                            |                         |                       |                 |                       |                    |                                    |       |      |
|      |                            |                         |                       |                 |                       |                    |                                    |       |      |
|      |                            |                         |                       |                 |                       |                    |                                    |       |      |
|      |                            |                         |                       |                 |                       |                    |                                    |       |      |
|      |                            |                         |                       |                 |                       |                    |                                    |       |      |
|      |                            |                         |                       |                 |                       |                    |                                    |       |      |
|      |                            |                         |                       |                 |                       |                    |                                    |       |      |
|      |                            |                         |                       |                 |                       |                    |                                    |       |      |
|      |                            |                         |                       |                 |                       |                    |                                    |       |      |
|      |                            |                         |                       |                 |                       |                    |                                    |       |      |

| Изм. | Лист | № докум. | Подп. | Дата |
|------|------|----------|-------|------|